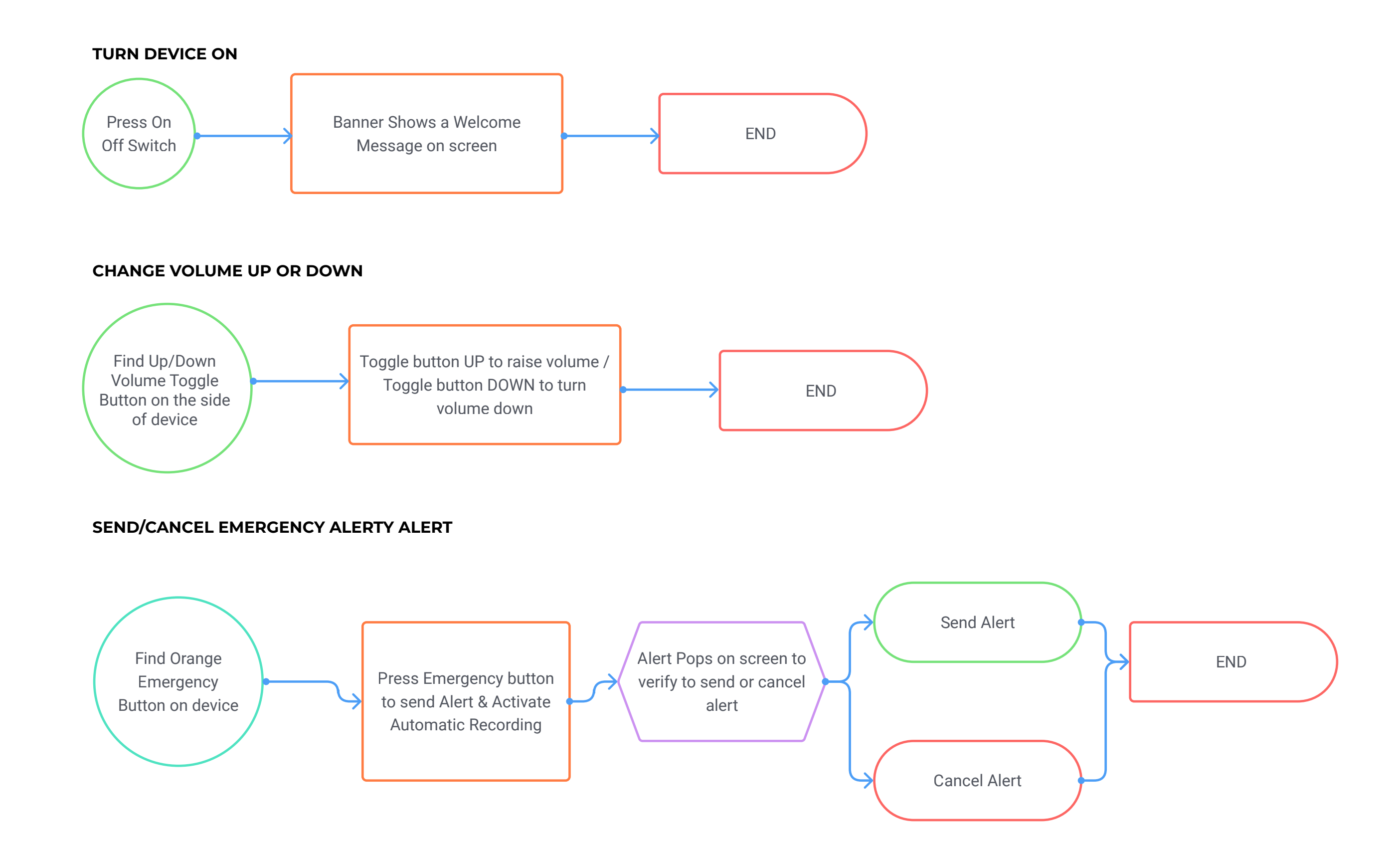

# HOLSTER PULL / VIDEO CAPTURE

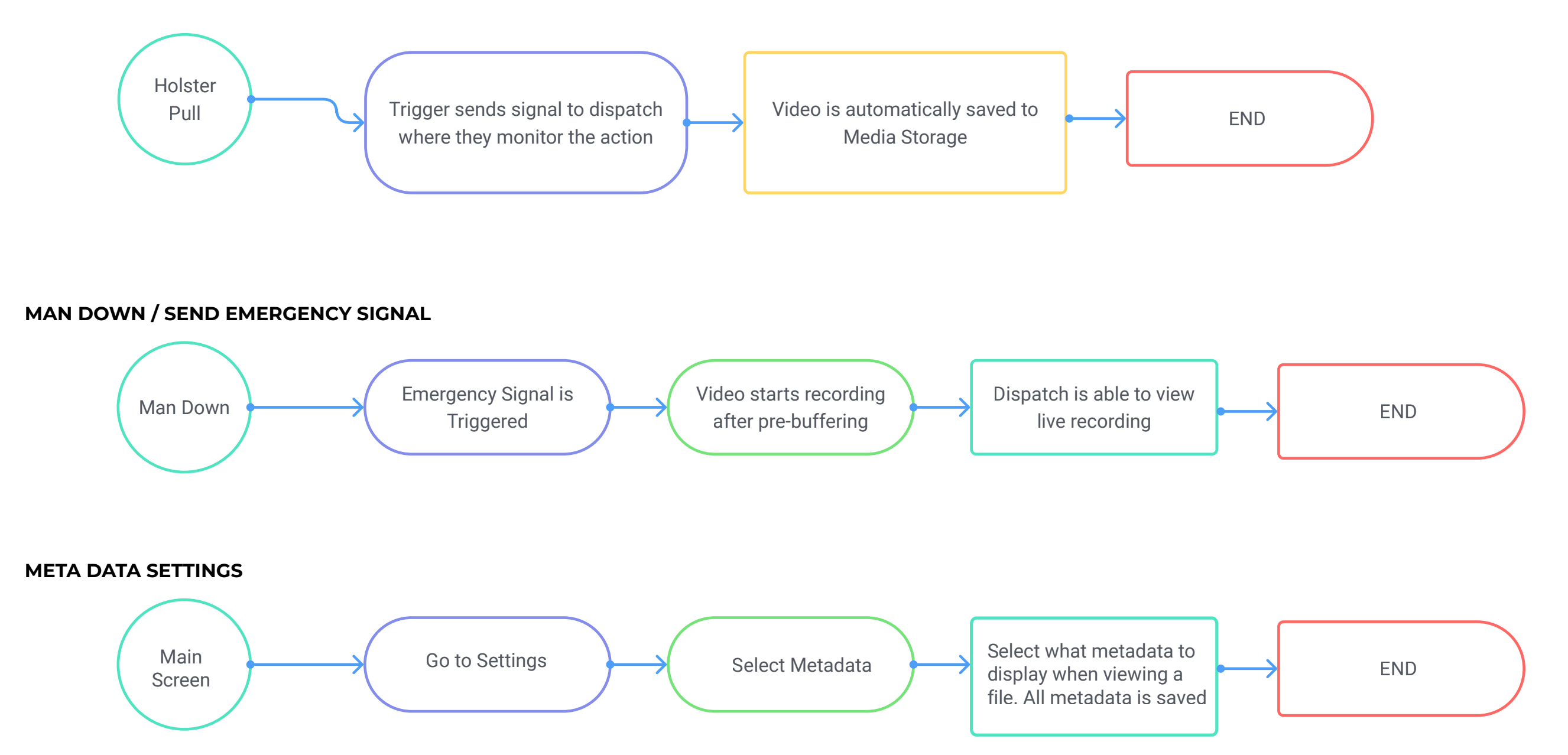

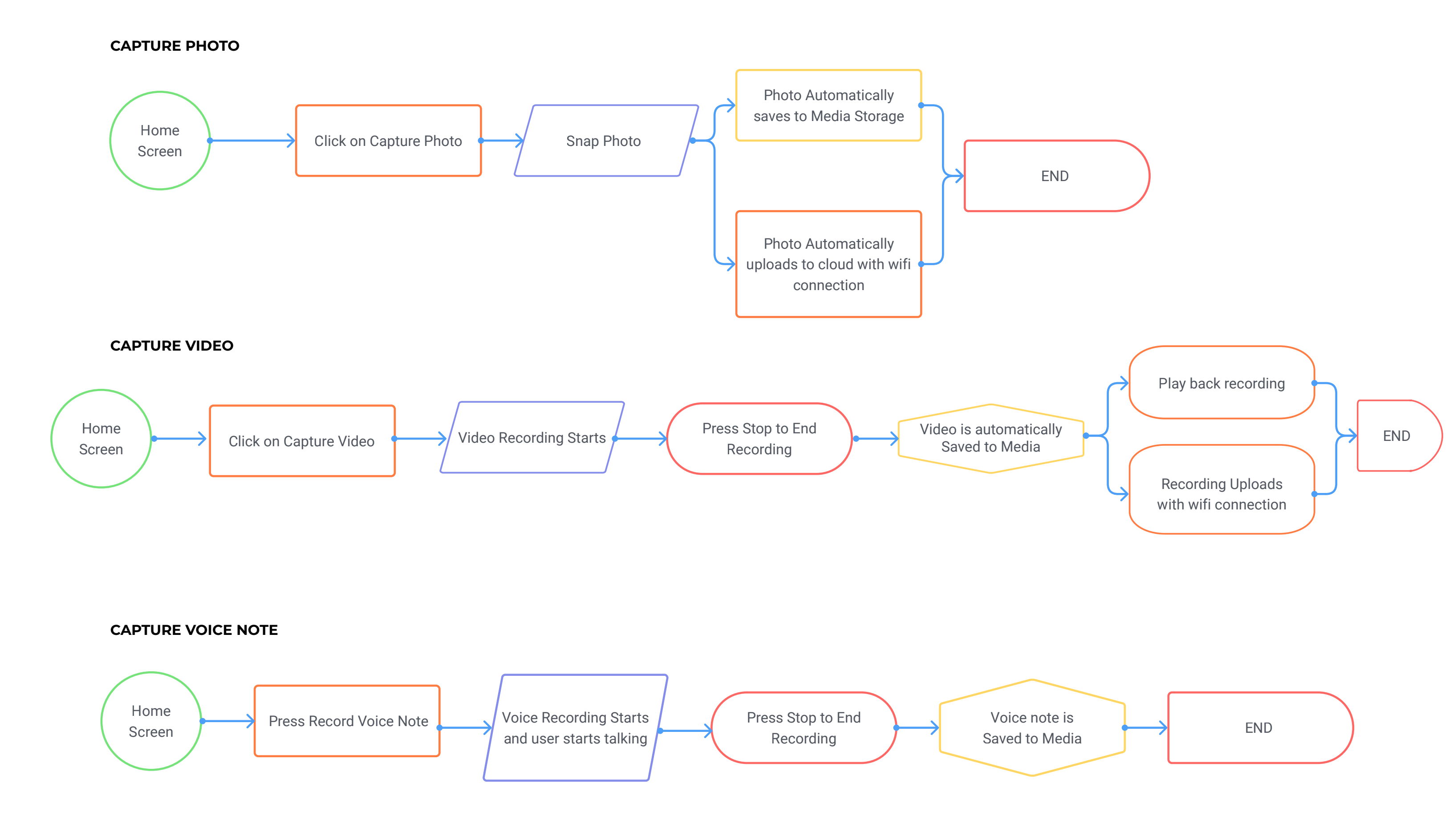

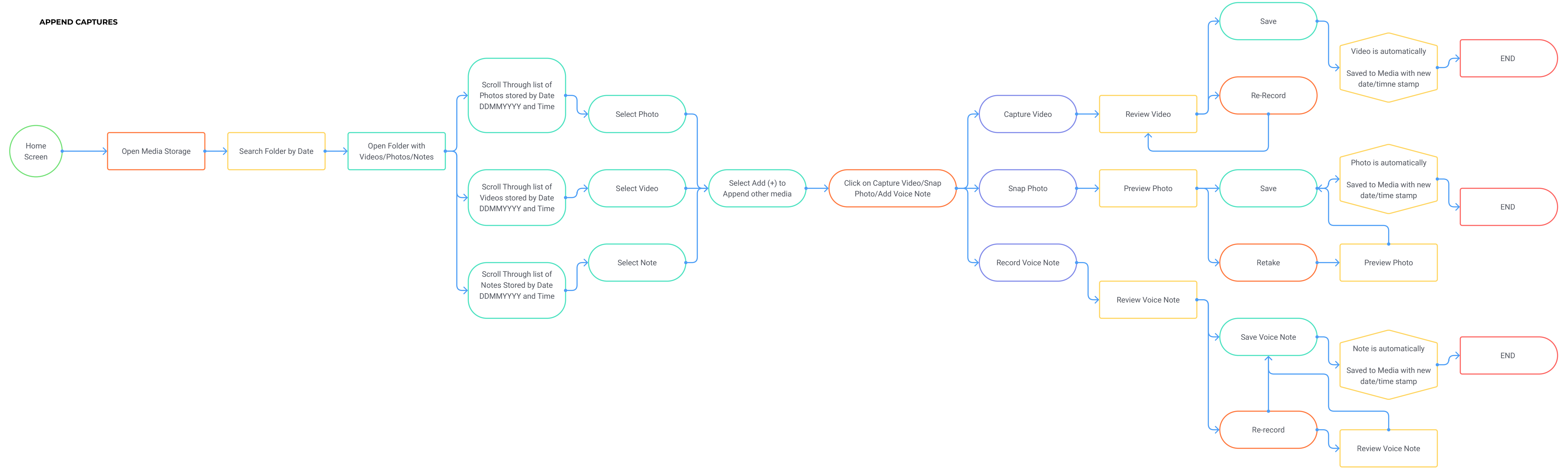

## SEARCH FOR SAVED VIDEO / PHOTO / VOICE NOTE

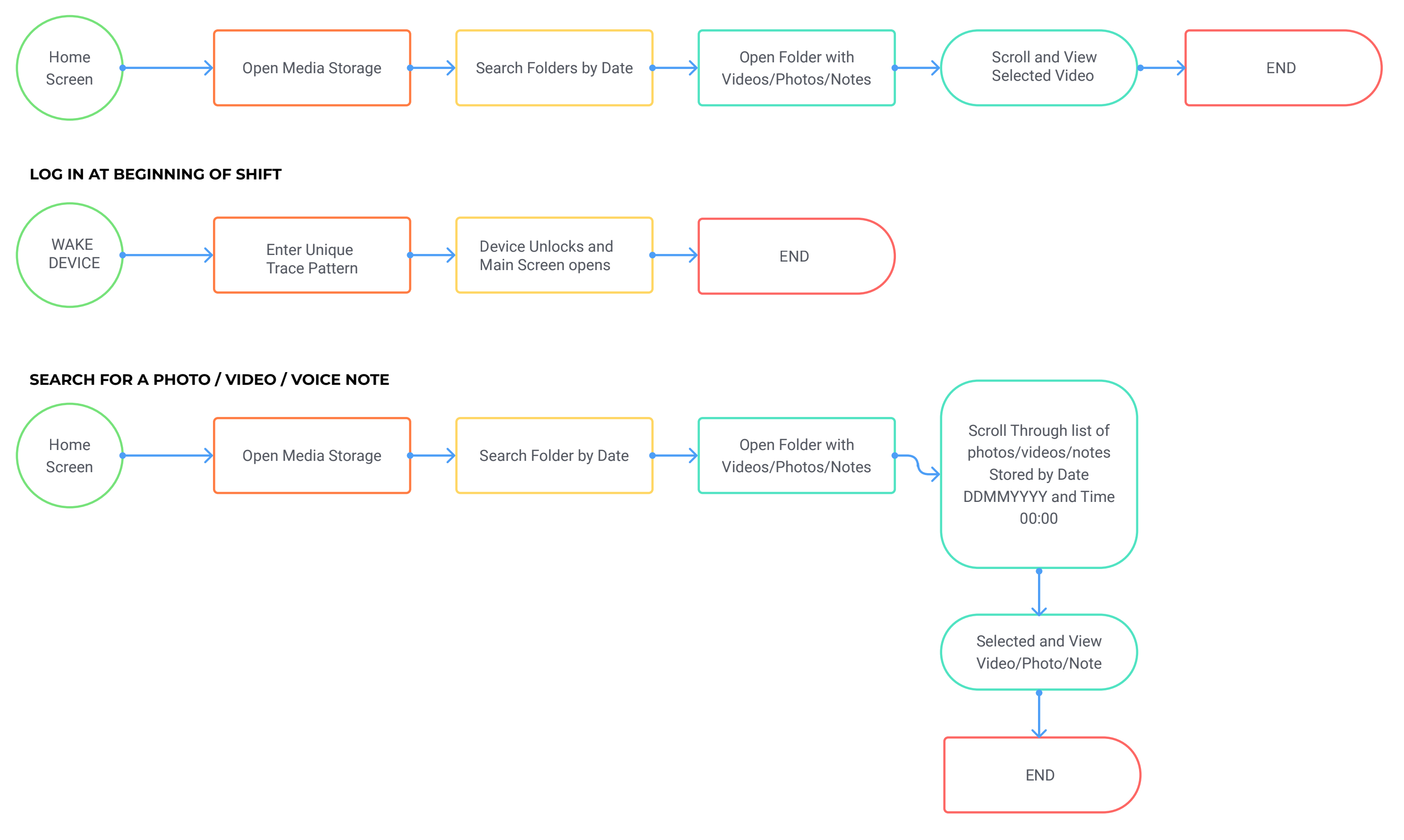

#### **RECEIVE EMERGENCY ALERT AND VIEW WHO IS SENDING**

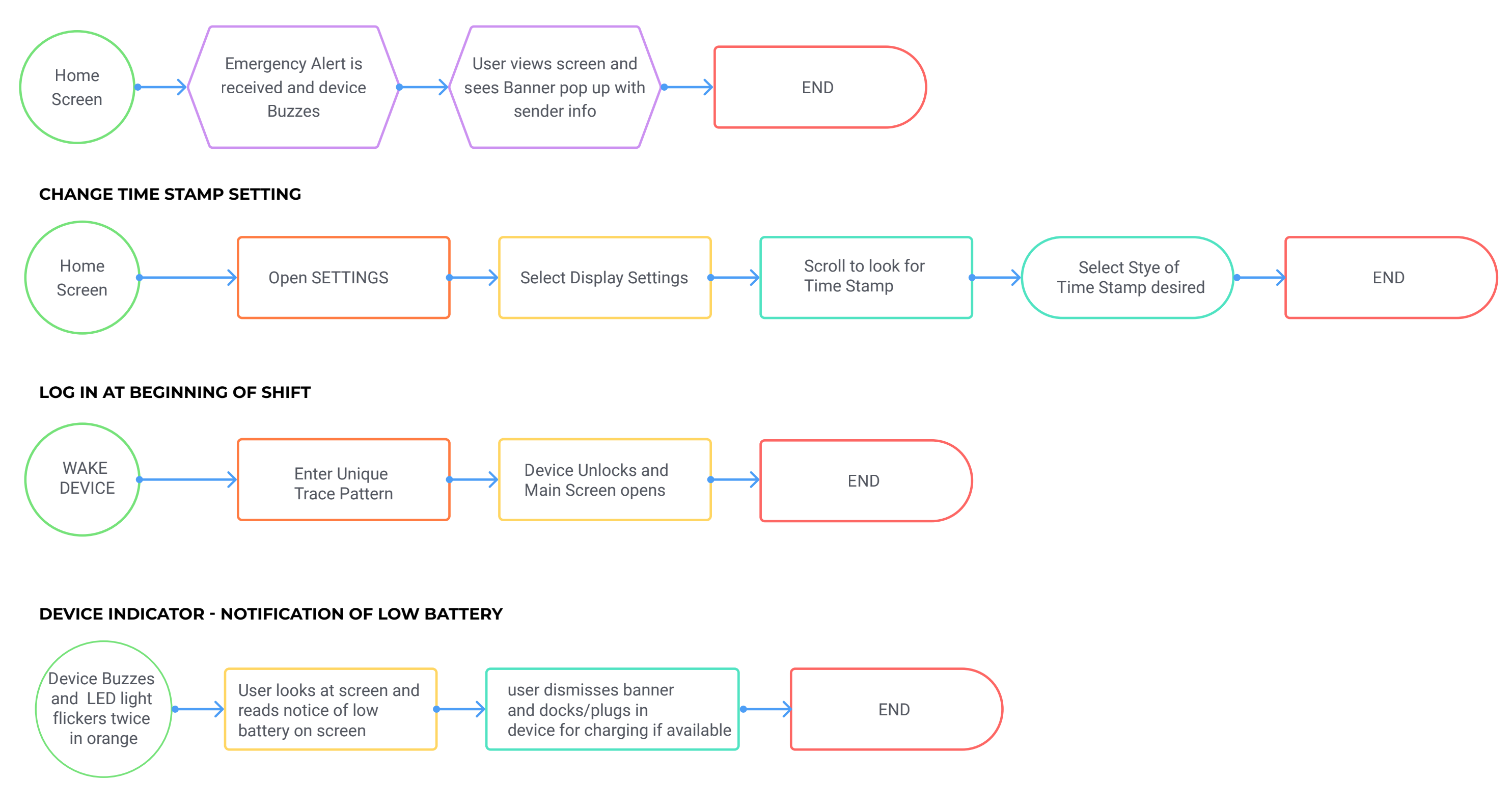

#### **DEVICE INDICATOR - RECORDING**

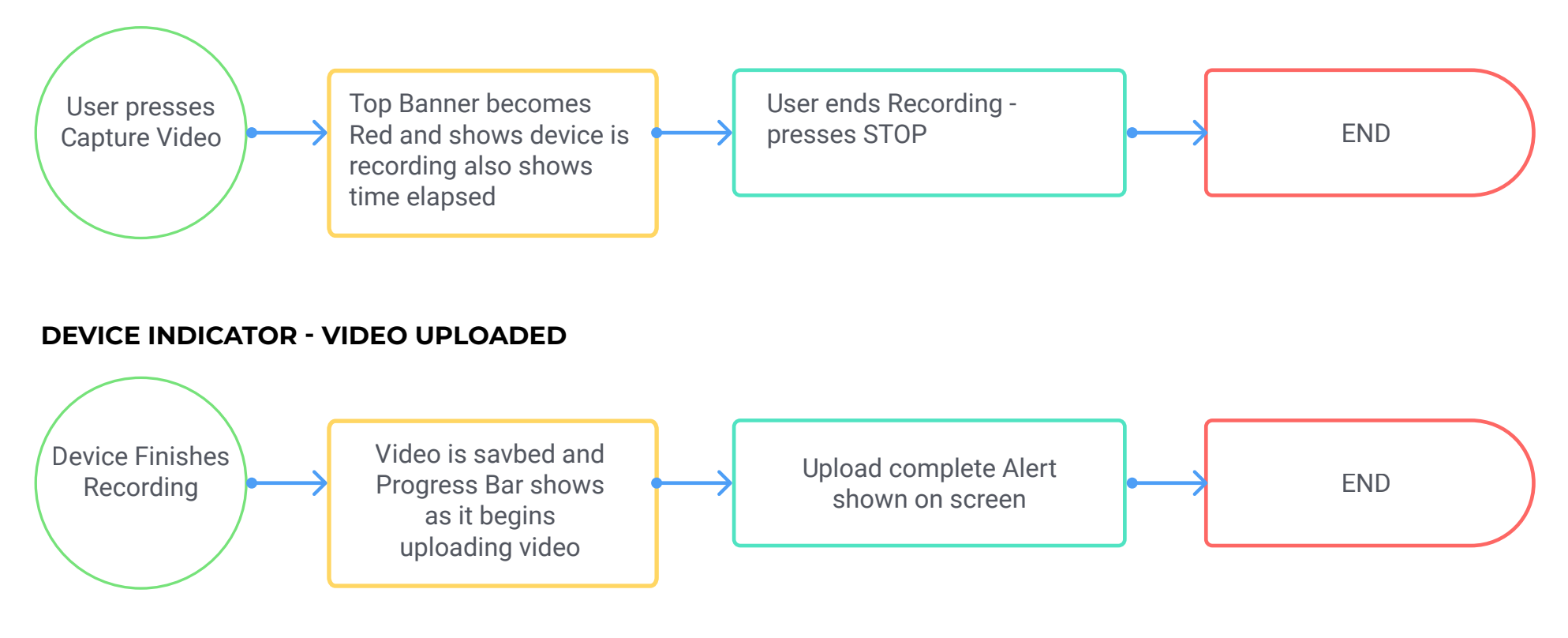

## **DEVICE INDICATOR - PHOTO SHARED**

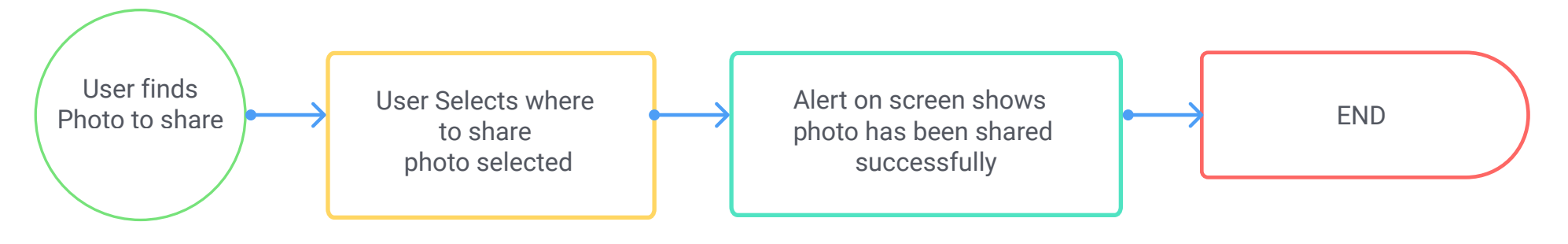